## Format SDHC CARD

### When You Should Format SDHC CARD?

When you use the SDHC card for the first time or just purchase a new card, you should format it in order to use it correctly. (The bundled SDHC card has been formatted and tested by the manufacturer already.) The steps are shown in below:

- 1. Insert the CD in your PC and open the directory "IBoxPlayer"
- 2. Find and run "IBoxPlayer" or program and click on "Formatting Tools"

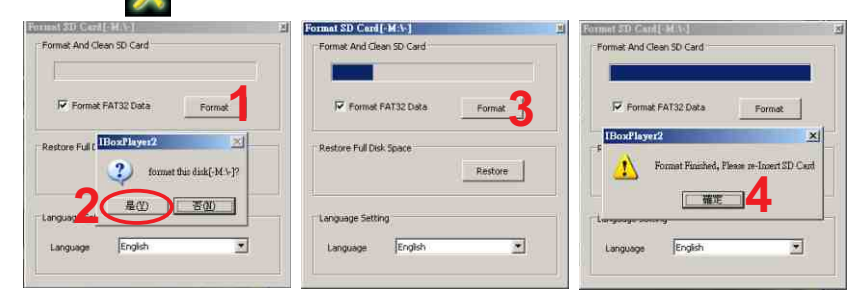

3. When formatting is completed, please insert the card into the machine for recording.

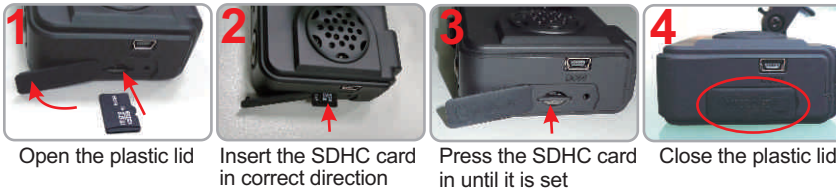

## Play the recorded files

How to play the recorded images in SDHC card?

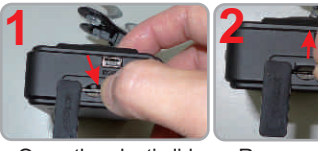

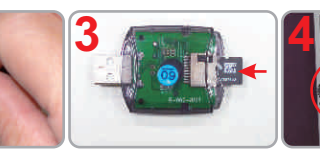

Open the plastic lid Remove the card from the machine

Insert the SDHC card into the card reader (Please make sure the direction is correct) Connect the card reade to the PC and use the software in CD to play the files

### **Restore the SDHC card**

When you have backup the recorded files into PC and want to use the SDHC card for other purposes, you have to restore it first so it can be used correctly.

#### How to restore it?

- 1. Remove the card and connect to the PC as same as step 3 & 4 above
- 2. Run the program "IBoxPlayer" and enter the "formatting tools"
- 3. Click on "Restore" button and following the instructions below.

| Formal 2D Cond (-M. to) | Format SD Card [-M:\-]   | Format SD Card [-M:\-]   |
|-------------------------|--------------------------|--------------------------|
| Pormet / IBoxPlayer2    | Format And Clean SD Card | Format And Glean SD Card |
|                         | Format FAT32 Data        | Format FAT32 Data Format |
| Restore Full Disk Space | Restore Ful Disk Space   | Restore Full Disk Space  |
| Language Setting        | Language Sel             | Language Setting         |
| Language English        | Language English         | Language English         |

| Video Quality    | Password                          | G-sensor Sensitivity |
|------------------|-----------------------------------|----------------------|
| High             | Using Password                    | Normal               |
|                  | Input                             |                      |
|                  | Confirm                           |                      |
| Video Frame Rate | Unit Of Speed                     | Car Information      |
| Front 30         |                                   |                      |
| Rear 15          |                                   |                      |
| Video Format     | Time Zone                         |                      |
| INTSC            | +8. CCT = Chipa Coart Time USSD ¥ |                      |
| pinse            |                                   |                      |
|                  | Audio Recording                   |                      |
|                  | C Off 📀 On                        |                      |

Before starting the recording, please set up all the parameters then insert the SDHC card into the machine. For more detailed information, please check the manual in CD for reference.

## Specification

3

| Sensor Device    | Forward facing lens VGA CMOS Sensor                         |
|------------------|-------------------------------------------------------------|
|                  | Backward facing lens VGA CMOS Sensor                        |
| View Angle       | Outside vehicle apx. 120 degrees                            |
|                  | Inside vehicle apx. 170 degrees                             |
| Voltage          | 5V±5%; Start 600mA · Operate 500mA(IR ON)                   |
|                  | / 350mA(IR OFF)                                             |
|                  | remark Please use 5V±5%      1A Cigarette lighter           |
|                  | adapter. The machine needs 4.8v to start.                   |
| Operating Temp   | -15℃~ +65℃ (Inside vehicle)                                 |
| Storage device   | Silicon Power or Transcend Micro SDHC card                  |
|                  | Class 6 or above recommend.                                 |
| Recording Frame  | Forward facing lens 640x480 highest                         |
|                  | NTSC: 30fps · PAL: 25fps                                    |
|                  | Backward facing lens 640x480 highest 15fps                  |
|                  | Auto record when power up system                            |
| ecording content | Date < time < image < sound < G-Sensor date <               |
|                  | GPS data                                                    |
| Recording format | Specific format for player software.                        |
| Microphone       | High Sensitivity ingle Microphone.                          |
| Time Setting     | Auto-calibrating by GPS signals. If GPS is not              |
|                  | available, the built-in clock will be used.                 |
| G-Sensor         | Internal 3D G-Sensor                                        |
| Input device     | (a) Emergency button : For emergency recording.             |
|                  | Gleams in nighttime.                                        |
|                  | (b) red ligh: Recording indicator. In emerency              |
|                  | recording, it flashes more frequently.                      |
|                  | (c) green light: Flashing: Searching GPS signals.           |
|                  | Light on: GPS positioning ready.                            |
| <b></b>          | Remark: When IR is in, the LED Light will be dimmer.        |
| Descriptions     | (a) Please do not plug the power in both micro-USB          |
|                  | termiials. The machine might be damaged.                    |
|                  | (b) SD card must be formatted by special player first       |
|                  | to be used properly.                                        |
| important Notice | (a) GPS positioning speed will be affected by               |
|                  | Weatner, window films, etc.                                 |
|                  | (b) windows him may contain metal substances and            |
|                  | nave impact on GPS positioning.                             |
|                  | (c) IR starts according the environment lux situation       |
|                  | (Weather condition, which will be in night imp mode         |
|                  | first for around 30 see then swich to douting mode          |
|                  | if the environment lux is enough                            |
|                  | (a) After formatting, the remaining capacity will show 20MP |
|                  |                                                             |
|                  | H11A0E0701                                                  |

# ALL IN ONE Vehicle Video Recorder

Quick Guide

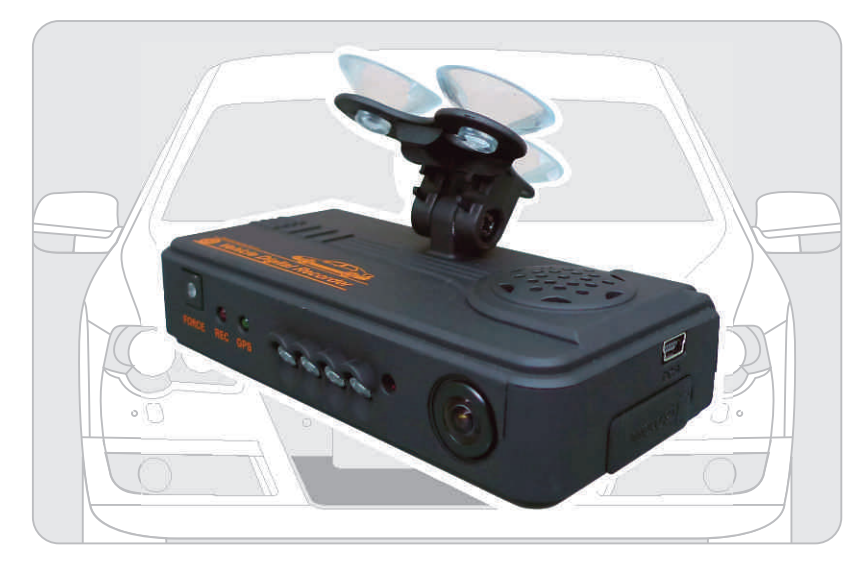

2010 Set. V1.0

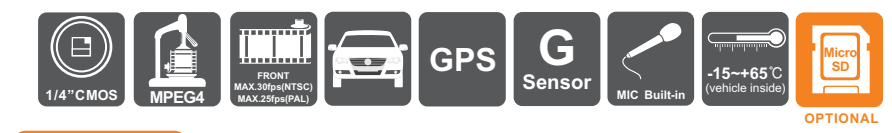

# Features

1.Ideal for taxi, trucks and buses.

2.Easy to install. Small in size to prevent from blocking the driver's view.3.Plug-n-Play. Both front & back cameras can record synchronously.4.G-sensor, GPS and Image data will be recorded and playable by

- software player.
- 5.G-sensor sensitivity can be adjusted according to vehicles and road situations. When detect a strong shock, system will start emergency recording and keep the files without being overwritten.
- 6.Front view angle approx. 120 degrees. Back view angle approx. 170 degrees.
- 7.Google map is available for viewing the recorded file and let user to view the routes.
- 8. SDHC memory card Class 6 or above recommend.

### Accessories: (Standard & Optional)

 Standard:
 1. CDR-E07
 2. Driver CD
 3. Card Reader
 4. USB Cable

 5. 5V USB Converter Power Cable
 6. Manual

 Optional:
 1. Micro SD 4GB/ 8GB/ 16GB Card (optional)

 2. 5V 2 x USB Convertor Power Cable

Structure of product

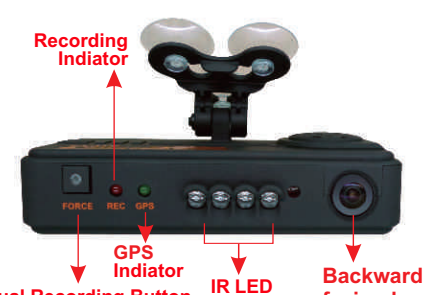

\* Forward DC5V

facing lens

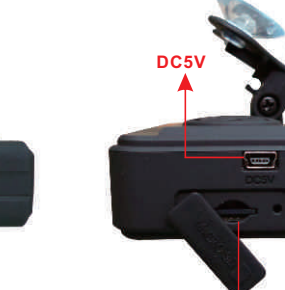

1

MICRO SD

# Dimension

Manual Recording Button

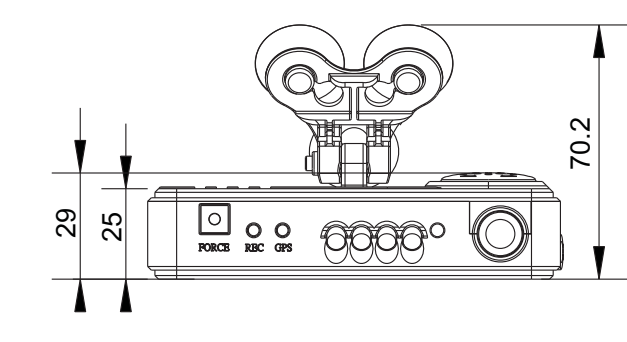

facing lens

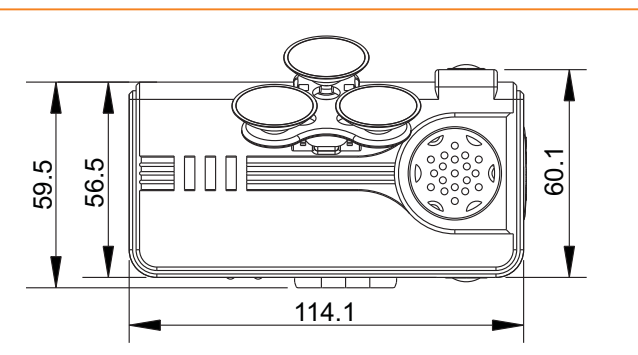

Unit:mm

00

# **Installation Guide**

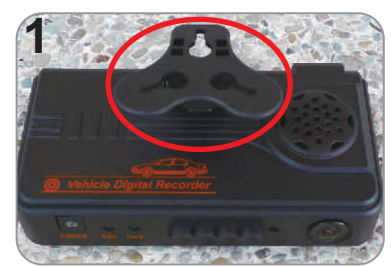

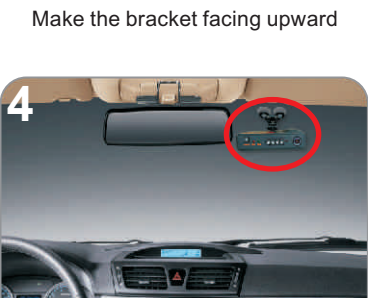

Adjust the viewing angle

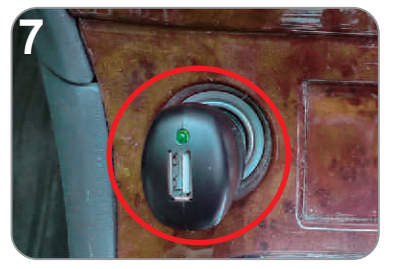

Plug in the cigarette adapter.

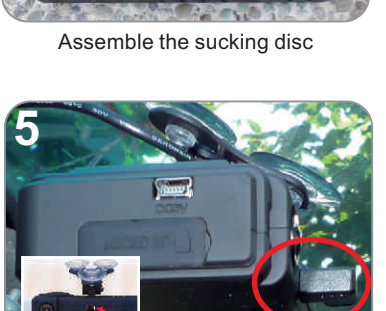

Connect the power cable (plug in either 5 or 6 socket, please do not plug in both sockets at the same time)

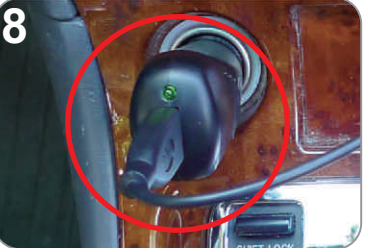

Connect the power cable

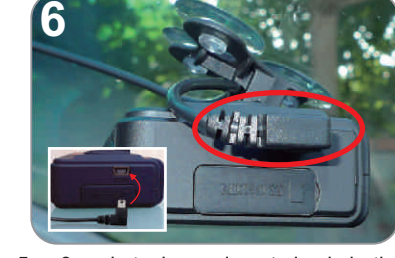

Set up the machine in proper position

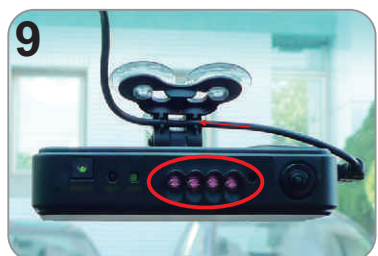

When the power is successfully connected, the IR will light on for 10 seconds.

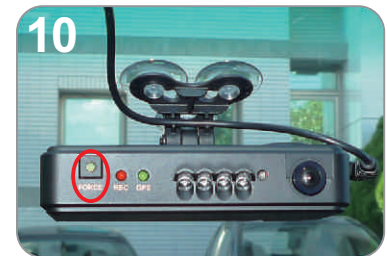

Emergency Button : Light on when power is connected successfully.

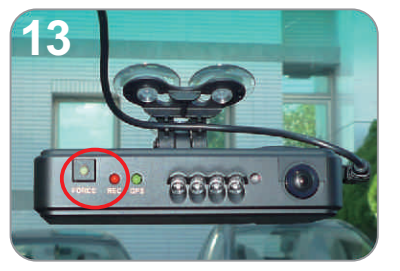

Emergency Button: When press down, the red light will flashing rapidly. In nighttime its LED will light on as indicator.

### **Software Player Interface**

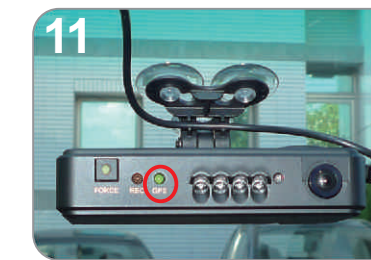

Green : Flashing while GPS is positioning Green: Light on when GPS is ready

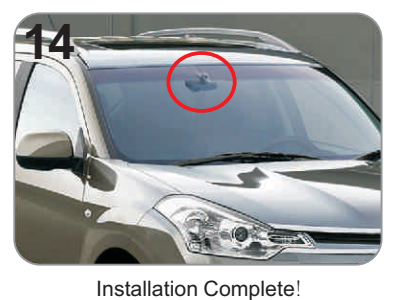

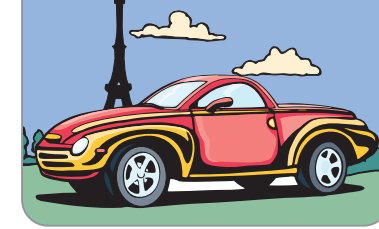

God Speed

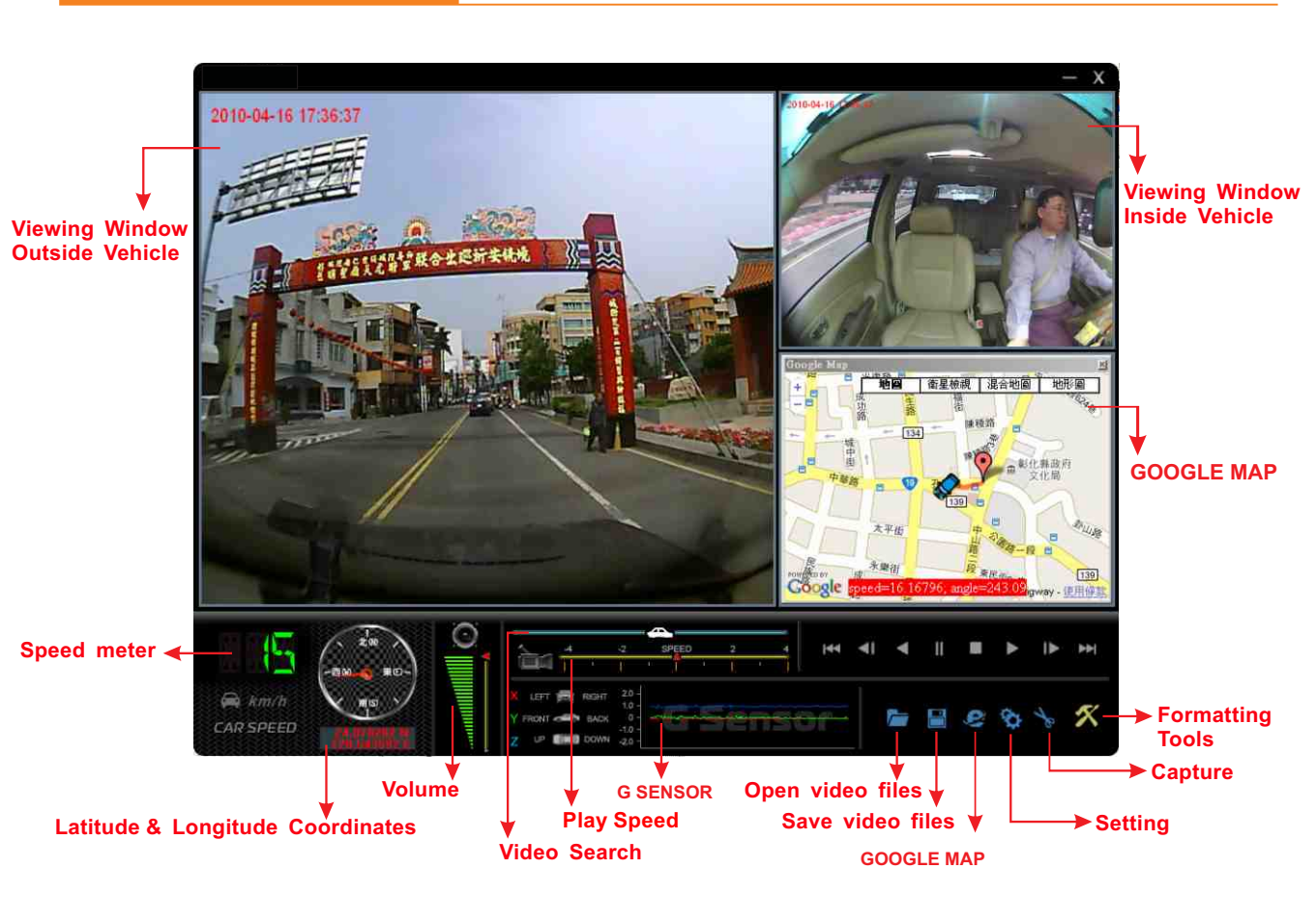

Red : Flashing during recording

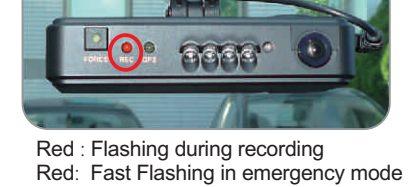

2